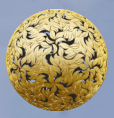

Banc Ceannais na hÉireann Central Bank of Ireland

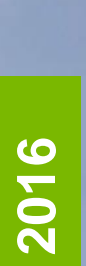

How to complete the Ownership Information Section of the Debt Management Firm Annual Return

## **ANNUAL RETURN FOR DEBT MANAGEMENT FIRMS**

This how-to guide should be read in conjunction with the Guidance Note for the Debt Management Firm Return [insert link] and the Online Reporting User Manual User Manual.

# How to complete the Ownership Information Section:

This step-by-step guidance provides information on the process for completing the **Ownership Information** part of the Annual Return for Debt Management Firms "(**Debt Management Firm Return**").

To complete this section, the following steps must be followed:

When you have logged in to the Online Reporting System Login (/Login.aspx), please select the 'View/Edit Data' option on the home page which is shown in Figure 1.1 below; this will bring you to a list of the Returns that your firm needs to submit.

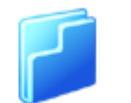

View / Edit Data

View or edit return data

## Figure 1.1

 a) Where a Debt Management Firm holds a Debt Management Authorisation but no other authorisations, such firms are generally only required to submit a 'Debt Management Firm Return', which appears under the heading of "Payment Services" shown in Figure 1.2 below.

#### Payment Services

| Name                 | Description          |   |  |  |  |
|----------------------|----------------------|---|--|--|--|
| Debt Management Firm | Debt Management Firm | 0 |  |  |  |
|                      |                      |   |  |  |  |

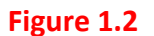

b) Where a Debt Management Firm holds a Debt Management authorisation in addition to other authorisations, such as a Retail Intermediary authorisation or a Payment Institution authorisation, the firm must submit the returns that are specified for **each** authorisation. For example a Debt Management Firm who is also a Retail Intermediary must submit a Debt Management Annual Return *in addition* to the Retail Intermediary Annual Return and a Debt Management Firm who is also a Payment Institution must submit the Debt Management Annual Return *in addition* to the Retail Return *in addition* to the relevant Payment Institution Returns. See Figure 1.3 below for an example of the screen that you will see<sup>1</sup> in the case of a debt management firm who is also a retail intermediary. The debt management return will appear under the heading of Payment Services, while the retail intermediaries.

| Name                 | Description          |   |
|----------------------|----------------------|---|
| Debt Management Firm | Debt Management Firm | 0 |
| etail Intermediaries | ;<br>;               |   |
| etail Intermediaries | Description          |   |

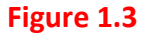

<sup>&</sup>lt;sup>1</sup> This Guidance Note provides details on how to submit the Debt Management Firm Annual Return – please see separate guidance notes for the Retail Intermediary Return and the Payment Institution Returns.

2. Click on the name of the return you wish to submit and, on the next screen, select 'View/Edit Returns'. This will bring you to a screen showing the various returns (if any) under this heading that have already been submitted and those that are scheduled to be submitted, as shown in Figure 1.4 below.

| Debt Management Firm Returns |             |             |               |                     |                  |                     |   |   |  |  |
|------------------------------|-------------|-------------|---------------|---------------------|------------------|---------------------|---|---|--|--|
| bt                           | Rep         | orting Date | <u>Status</u> | Submission Due Date | Last Updated By  | Last Updated        |   |   |  |  |
|                              | <u>11-N</u> | ov-2015     | Blank         | 26-Nov-2015         | (Central Bank)   | 12-Nov-2015 (11:39) | 2 | 8 |  |  |
|                              | <u>06-N</u> | ov-2015     | Blank         | 10-Nov-2015         | (Central Bank)   | 10-Nov-2015 (15:49) | 2 | 8 |  |  |
| 15                           | <u>01-N</u> | ov-2015     | Invalid       | 30-Nov-2015         | Miroslava Mihova | 12-Nov-2015 (11:02) | 2 | 8 |  |  |
|                              | <u>31-0</u> | ct-2015     | Incomplete    | 14-Nov-2015         | (Central Bank)   | 04-Nov-2015 (10:26) | 2 | 8 |  |  |
|                              | <u>15-0</u> | ct-2015     | Incomplete    | 31-Dec-2015         | Yvonne Tracey    | 11-Nov-2015 (10:15) | 2 | 8 |  |  |
|                              | <u>30-S</u> | ep-2015     | Invalid       | 31-Dec-2015         | Yvonne Tracey    | 11-Nov-2015 (09:49) | 2 | 8 |  |  |

### Figure 1.4

Debt Management Firm 

Returns

- 3. Please select the date corresponding to the Return that you wish to submit now. The status of the return should be "blank" when you are clicking on this return for the first time.
- 4. There will be four sections available for the return. See Figure 1.5 below.

#### ement Firm > Returns > 30-Sep-2015

### Debt Management Firm , 30-Sep-2015 - Sections

| Section                                     | <u>Status</u> | <u>Required</u> | Last Updated By       | Last Updated        |   |   |   |
|---------------------------------------------|---------------|-----------------|-----------------------|---------------------|---|---|---|
| Debt Management Firms General Information   | Valid         | Mandatory       | Yvonne Tracey         | 11-Nov-2015 (10:47) | 2 | 0 | × |
| Debt Management Firms Financial Information | Valid         | Mandatory       | Aleksandra Manasejeva | 12-Nov-2015 (10:54) | ٢ | 0 | × |
| Debt Management Firms Ownership Information | Invalid       | Mandatory       | Aleksandra Manasejeva | 12-Nov-2015 (11:30) | ٢ | 0 | B |
| Debt Management Firms Conduct Of Business   | Valid         | Mandatory       | Aleksandra Manasejeva | 04-Nov-2015 (11:03) | 2 | 0 | B |

### Figure 1.5

5. Click on the Ownership Information" return. The Ownership information page will now open. To input or edit data on this page, scroll down to the bottom of the page and select the 'Edit Data' button as seen in Figure 1.6. This will bring you into an editable version of the form. Some of the relevant sections will be pre-populated with data held by the Central Bank.

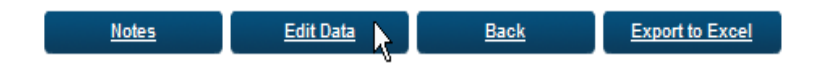

#### Figure 1.6

- 6. You will need to identify all shareholders of the company, whether these are persons or companies, as well as the number of shares held by each shareholder. The form will automatically calculate each shareholder's holding as a percentage of the total number of shares in issue.
- If you wish to enter details of a new shareholder who is a company, please click on "add new row" under the relevant heading. You will now

6

**Finalise** 

be able to enter the name of the shareholder and number of shares held by this shareholder.

- 8. If you wish to enter details of a new shareholder who is a person, you follow the same procedure as above, under the heading of "Individual".
- Next you must input the total number of shares issued in the relevant section. This must equal the total of the shares held by all shareholders or you will not be able to finalise this section of the form.
- 10. Once all the above details have been input, the form will automatically calculate the percentage shareholding of each shareholder.
- 11. Once you are satisfied with all of the information that has been input, you should select the 'Save Form' button on the bottom right of the page, shown in figure 1.7 You should then click 'Back' at the bottom of the next page, to bring you back to the section selection screen. If all the required data has been input into the edited section, the 'Status' of the section will have changed from 'Blank' to 'Valid'.

Save Form

Cancel

Figure 1.7

T +353 1 224 6000 www.centralbank.ie dmf@centralbank.ie

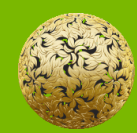

Banc Ceannais na hÉireann Central Bank of Ireland

Bosca PO 559, Sráid an Dáma, Baile Átha Cliath 2, Éire PO. Box No 559, Dame Street, Dublin 2, Ireland